## 服服使用指南一5步法

本指南主要帮助客户从注册到使用的简易流程,主要分为5步: 第一步:注册

通过手机 APP 或者服服官方网站 <u>www.zkcserv.com</u> 点击注册,填写个人手机号和所购买考勤机序列号等所有信息注册账号,并填写完注册流程。

# 创建企业帐号

每个企业只需注册一次,注册者就是系统管理员

| 请输入您的手机号          |       |
|-------------------|-------|
| 验证码               | 获取验证码 |
| 密码 (8-20位,区分大小写)  |       |
| 确认密码(8-20位,区分大小写) |       |
| 企业名称              |       |
| 请选择您所属的行业         | •     |
| 请选择企业规模           | •     |
| 考勤机序列号            |       |
| 册即同意《服务条款》《保密协议》  |       |
| 创建企业              |       |
|                   |       |

第二步:添加员工信息

在【组织人事】->【员工档案】中选择员工导入,点击【导出数据】导出员 工信息模板。

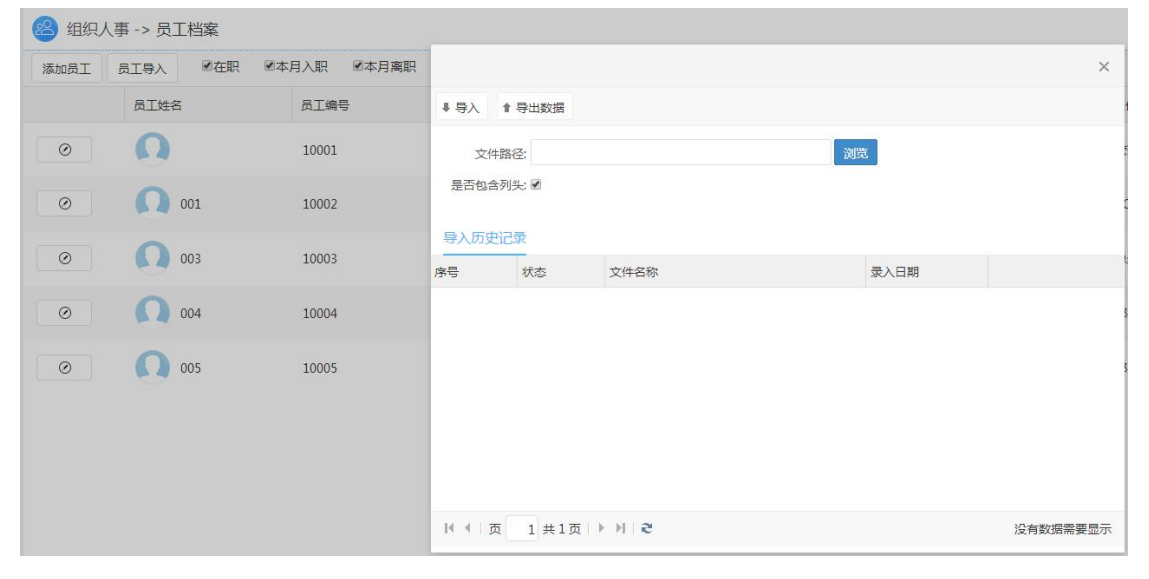

在导出的员工信息模板中按以下格式填写相应内容,保存后点击浏览加载该文件导入系统。(表格中标 为必填项)

| 字段名    | 例                  | 允许值             |
|--------|--------------------|-----------------|
| 员工编号   | AB0001             | 任何值(建议采取4位以上编号) |
| 员工姓名   | 张三                 | 任何值             |
| 组织单位   | 施特伟->深圳分公司->项目部    | 任何值(需注意格式,可逆向生成 |
|        |                    | 组织结构和职位架构)      |
| 职位名称   | 总裁                 | 任何值(不允许为空)      |
| 基本工资   | 3000               | 任何值(正整数)        |
| 手机号    | 18311602532        | 任何值(最好11位真实手机号) |
| 职等     | G1                 | 任何值             |
| 入职日期   | 2012-08-31         | 任何值(日期格式)       |
| 试用结束日期 | 2012-11-30         | 任何值(日期格式)       |
|        |                    | ■ 男             |
|        | _                  | ■ 女             |
| 性别     | 男                  | ■ 男性            |
|        |                    | ■ 女性            |
|        |                    | ■ 身份证           |
| 证件类型   | 身份证                | ■ 香港身份证         |
|        |                    | ■ 其它            |
| 证件号码   | 220105198008141218 | 任何值(18 位)       |
| 民族     | ŶZ                 | ■ 汉族            |
|        |                    | ■ 汉             |
| 国籍     | 中国                 | 任何值             |
| 出生日期   | 1980-08-14         | 任何值(日期格式)       |
| 籍贯     | 湖北                 | 任何值             |

|         |                                         | ■ 党员      |
|---------|-----------------------------------------|-----------|
| 政治面貌    | 党员                                      | ■ 团员      |
|         |                                         | ■ 群众      |
| 英文姓名    | Jon                                     | 任何值       |
| 社会工龄    | 0                                       | 任何值(正整数)  |
| 目不从理工次  | Ħ.                                      | ■ 是       |
| 定百处埋土页  | <i>定</i>                                | ■ 否       |
| 社保账号    | PF123797                                | 任何值       |
| 公积金账号   | 4324332                                 | 任何值       |
| 工资卡银行名称 | 张三                                      | 任何值       |
| 工资银行卡号  | 60290711234353452                       | 任何值       |
| 白盔米刑    | 4-1-1-1-1-1-1-1-1-1-1-1-1-1-1-1-1-1-1-1 | ■ 城镇      |
| 尸耤尖望    | 小(現)<br>                                | ■ 农村      |
| 户籍所在地   | 深圳                                      | 任何值       |
| 联系电话    | 0755187651354                           | 任何值       |
| 居住地址    | 深圳市市政府                                  | 任何值       |
| 电子邮件地址  | zhangsan@cityray.com                    | 任何值(邮箱格式) |
|         |                                         | ■ 博士      |
|         |                                         | ■ 硕士      |
| 文化水平    |                                         | ■ 本科      |
|         |                                         | ■ 专科      |
|         |                                         | ■ 高中      |
|         |                                         | ■ 单身      |
|         |                                         | ■ 已婚      |
| 婚姻状况    | ▲<br>単身                                 | ■ 离婚      |
|         |                                         | ■ 分居      |
|         |                                         | ■ 丧偶      |
| 配偶姓名    | 李四                                      | 任何值       |
| 紧急联络人名  | 李四                                      | 任何值       |
| 紧急联络电话  | 075587654321                            | 任何值       |

## 第三步:人员下发

将机器连接网络后(见服服专用考勤终端入门指南),在服服系统中的 【系统管理】->【考勤设备管理】中【考勤机设置】添加考勤机序列号。

| <b>0</b> | 90日生 - | ~ ~5 主川の | 〈田白圵       |               |      |      |
|----------|--------|----------|------------|---------------|------|------|
| 考勤机试     | 2置 区均  | 或设置      | 生物模板管理     | 查看考勤机打卡记录     |      |      |
| ❻添加      | ♥ 编辑   | ●删除      |            |               |      |      |
| 设备名称     |        |          | <b>▼</b> β | 家列号           | 区域名称 | 是否激活 |
| G3       |        |          |            | 3686164200001 | AHQ  | 已激活  |

【区域设置】中添加区域,并编辑该区域,将对应的考勤机添加到区域中,选择人员下发即可。

| 编辑      |       |   |          |          |     | × |
|---------|-------|---|----------|----------|-----|---|
| 目保存     |       |   |          |          |     |   |
| 区域名称    | e AHQ |   | 所属单位:    | *        |     |   |
| 区域员工    | 域设备   |   |          |          |     |   |
| 员工编号 🔻  | 包含    | • | Q.搜索 参清空 | 2 ③ 高级搜索 |     |   |
| 0下发员工 0 | )删除   |   |          |          |     |   |
| 员工编号    | 员工姓名  |   | 组织单位     |          | 音阶门 |   |

| ▶ 4 页 1 共1     | 页│▶▶│      | æ      |          |              |           |        | 没有数据需要显示 |
|----------------|------------|--------|----------|--------------|-----------|--------|----------|
| 第四步:排班<br>在【时间 | 设定<br>管理】- | >【班次   | 管理】中     | 设定班》         | 欠, 决定一天。  | 中的上班   | 时间。      |
| 班次代码           | 建议设        | 置为两个字符 | ণ্ট      |              |           |        |          |
| 班次颜色           | $\sim$     |        | +        |              |           |        |          |
| 工作时间           |            | 签卡     | 时间       | 打卡           | 设为加班段     | 操作     |          |
|                | 时间         | 签到     | :        | $\checkmark$ |           | Titl   |          |
|                | 段<br>一     | 签退     | _:       | $\checkmark$ |           |        |          |
|                |            |        | $\oplus$ | 添加时段         |           |        |          |
| 工作时长           | 小时(不自      | 回括加班段工 | (时)      |              |           |        |          |
| 跨夜津贴           | $\bigcirc$ | 0      |          |              |           |        |          |
| 延时计加班          | $\bigcirc$ | 0      |          |              |           |        |          |
| 人性化设置          | • 1        | 0 分钟不  | 计迟到      | 30 分钟        | 不计早退      |        |          |
|                | () 允许      | 晚到 10  | 分钟,但     | E作须满标/       | 性工作时长;该选项 | 远无迟到,早 | 退,加班等工时  |
|                | ○ 无        |        |          |              |           |        |          |
| 班次描述           |            |        |          |              |           |        |          |
|                |            | 保      | 存        | 删除           |           |        |          |

在【时间管理】->【考勤班值组设定】中设置班值组,选择班次,点击【查 看员工列表】,选择员工并保存。

| 🔘 时间管理  | 2-> 考勤班 | I值组设定   |   |
|---------|---------|---------|---|
| ◎添加 ◎編4 | 6 0 删除  | 國查看员工列表 |   |
| 班次组别    |         | 班次名称    |   |
| 添加      |         |         | × |
| ■保存     |         |         |   |
| 班次组别:   | 1班组     |         |   |
| 班次名称:   |         | -       |   |
| 所属单位:   | 01      |         |   |
|         |         |         |   |
|         |         |         |   |
|         |         |         |   |

在【时间管理】->【假期日历】中添加假期日历并更改,并点击【查看员工 列表】,选择员工并保存。

|    |            | 國查看员工列表 | 标准日历 🔹 |
|----|------------|---------|--------|
|    | 五          | 六       | ₡添加    |
| 11 | 一月 1, 2016 |         | 00121  |
| 元旦 |            |         | 标准日历   |
| 7  | 8          |         | 9      |
| .4 | 15         | 周六      | 16     |

在【时间管理】->【排班】中,可选择自动对班和手动对班。

| A Hole      | 管理  | ->}        | 挪   |        |     |     |    |    |    |        |         |         |      |         |    |      |      |         |         |         |         |    |         |         |         |         |         |         |      |      |         |
|-------------|-----|------------|-----|--------|-----|-----|----|----|----|--------|---------|---------|------|---------|----|------|------|---------|---------|---------|---------|----|---------|---------|---------|---------|---------|---------|------|------|---------|
| 休息          |     |            | 正常地 |        |     | 夜贤  |    | •  |    | 01     | T       |         |      |         |    |      |      |         |         |         |         |    |         |         |         |         |         |         |      |      |         |
| <b>晶</b> 选择 | 部门  | <b>1</b> 3 | 擬人  | 员      | Ő Ş | 入导出 |    |    |    |        |         |         |      |         |    |      |      | 8       | ( 2     | 016-11  | )       |    |         |         |         |         |         |         |      |      |         |
| 人员          | 1   | 2          | 3   | Е<br>4 | ÷ 5 | 8   | 1  | 7  | 8  | =<br>9 | 四<br>10 | л<br>11 | * 12 | 8<br>13 | 14 | - 15 |      | 四<br>17 | 五<br>18 | ⊼<br>19 | 日<br>20 | 21 | _<br>22 | =<br>23 | ₽<br>24 | т<br>25 | ☆<br>26 | 日<br>27 | - 28 | - 29 | ∃<br>30 |
| 10001       | 常班正 | 常班正        | 常班  | 正常逝    |     |     | Ŀş | 班正 | 常班 | 正常班    | 正常新     | 征謝      | 1 休息 |         | 正常 | 日正常  | 用正常明 | 正常新     | 正常新     | 休息      |         | 正常 | EIT 常   | E.I.R.W | 正常别     | 正常班     |         |         | 正常琐  | 正常新  | 正常班     |

### 1) 自动对班

若前面三项设定完成,并且一个人只对应一个班次或者存在考勤打卡记录, 可采取自动对班,给员工排班,并且可在对班后的结果上面进行更改。 2)手动排班

可以选择部门和人员,对部分或所有人员进行手动排班。选择行和列,或者 采用 Ctrl+鼠标左键进行多选后,点击鼠标右键进行排班。

### 第五步:考勤明细

在【时间管理】->【考勤明细中】中,点击【分析计算】,选择人员和日期 进行计算。考勤分析计算的依据是:根据排班和考勤记录进行分析计算。

| 🕑 时间  | 管理 -> 考 | 對明细      |        |            |      |          |       |         |           |    |    |    |    |    |    |         |      |          |          |       |     |     |      |      |
|-------|---------|----------|--------|------------|------|----------|-------|---------|-----------|----|----|----|----|----|----|---------|------|----------|----------|-------|-----|-----|------|------|
| 盘 选择部 | ] よ湖    | 発员工<br>商 | 級簿选条件: |            |      | , "漏卡,迟到 |       | (外出,出差. |           |    |    |    |    |    |    |         |      |          |          |       |     |     | 2 考勤 | 分析计算 |
| ∠ 修改  | ♥ 批量签-  | ₹ Ő批     | 酸工时    |            |      |          |       |         |           |    |    |    |    |    |    |         |      |          |          |       |     |     | ■选择  | 显示内容 |
| та    | ₩2      | ±8/1     | 即位     | C 19       | 租力交给 | -        | 段     | -       | 段         |    | E段 | E  | 殿  | E  | ì段 | ct#1TpH | 승드고아 | D*T-bP4  | 1001/164 | BIBOH | Аци | u k |      | 加班   |
| TP    | 20      | L Ma     | RUT.   | LI HU      |      | 签到       | 签退    | 签到      | 签退        | 签到 | 签退 | 签到 | 签退 | 签到 | 签退 | 心面工的    | 头阶上时 | 4) T/J#J | 心利力评     | 平返刀钟  | 7гщ | 山左  | 平加   | 周加   |
| 10001 | 李刚      | cc       | 管理员    | 2016-11-01 | 正常班  | 10:00    | 12:00 | 13:00   | 20:00     |    |    |    |    |    |    | 8       | 8    | 0        | 0        | 0     | 0   | 0   | 0    | 0    |
| 10001 | 李刚      | cc       | 管理员    | 2016-11-02 | 正常班  | 漏卡       | 12:00 | 13:00   | 漏卡        |    |    |    |    |    |    | 8       | 0    | 8        | 0        | 0     | 0   | 0   | 0    | 0    |
| 10001 | 李刚      | сс       | 管理员    | 2016-11-03 | 正常班  | 10:00    | 21:00 |         |           |    |    |    |    |    |    | 9       | 9    | 0        | 0        | 0     | 0   | 0   | 0    | 0    |
| 10001 | 李刚      | cc       | 管理员    | 2016-11-04 | 正常班  | 漏卡       | 漏卡    |         |           |    |    |    |    |    |    | 9       | 0    | 9        | 0        | 0     | 0   | 0   | 0    | 0    |
| 10001 | 李刚      | cc       | 管理员    | 2016-11-05 | OFF  |          |       |         |           |    |    |    |    |    |    | 0       | 0    | 0        | 0        | 0     | 0   | 0   | 0    | 0    |
|       |         |          |        |            |      |          |       |         |           |    |    |    |    |    |    |         |      |          |          |       |     |     |      | 0    |
| 10001 | 李刚      | сс       | 管理员    | 2016-11-07 | 正常班  | 漏卡       | 12:00 | 13:00   | 漏卡        |    |    |    |    |    |    | 8       | 0    | 8        | 0        | 0     | 0   | 0   | 0    | 0    |
| 10001 | 奉则      |          | 管理品    | 2016-11-08 | 正堂田  | 8+       | 12:00 | 13:00   | 94<br>194 |    |    |    |    |    |    | 8       | 0    | 8        | 0        | 0     | 0   | 0   | 0    | 0    |

分析计算后,考勤明细中会显示员工每天的打卡记录,以及打卡情况,会显 示迟到,早退,旷工等异常情况,并显示每天的工时(包括应勤工时、实际工时、 旷工工时和加班工时等)。经过考勤分析计算后,可生成报表并导出查看分析。